# Desde donde estés regístrate fácil y rápido con

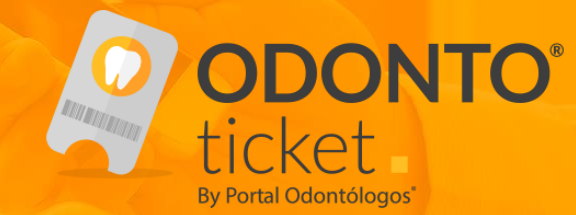

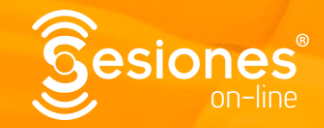

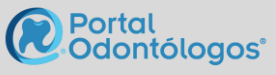

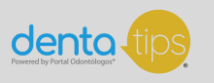

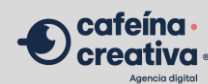

www.odontoticket.com

# ¿DÓNDE VEO EL LISTADO DE PRÓXIMAS SESIONES ONLINE?

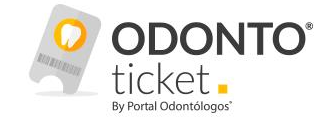

 Ingresa a: <u>www.portalodontologos.com.mx</u> y selecciona en el menú la opción: Sesiones Online > Próximas

| C portalodontologos.com.mx/sesiones-online-proximas.php |                                 |                                 | ĿÊ ·           | * 🔪 👘 🚱          | 0 /       | <b>u</b> : | * 🛛 🙆         |
|---------------------------------------------------------|---------------------------------|---------------------------------|----------------|------------------|-----------|------------|---------------|
| D 🧾 Diseño 🧧 LANDINGS POSA 🛄 FACTURACIÓN 🛄 WEB 🛄 G13 🛄  | PODCAST 🛄 Sesiones              | <mark></mark> Odontoticket 🛄 di | liseño 🗌 codig | o 📙 bootstrap    | Fotos     | »   [      | Otros marcado |
|                                                         | +) Login Mar                    | ket Place _ 음 Akemi             | DentaTips      | Odontoticket     | f 🔽 🖸 🗐 🕅 |            |               |
| Odontólogos'                                            |                                 |                                 |                |                  |           | ۹          |               |
| Inicio Directorio 🕶 Noticias Capacitación 🕶             | Sesiones Online 🔻               | Productos - Cl                  | lasificados    | Bolsa de Trabajo |           |            |               |
| Secience Online                                         | Próximas                        |                                 |                |                  |           |            |               |
| Sesiones Unline                                         | Grabadas                        |                                 |                |                  |           |            |               |
| Home / Sesiones Online                                  | and a state of the state of the |                                 |                |                  |           |            |               |

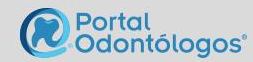

# **INICIA TU REGISTRO**

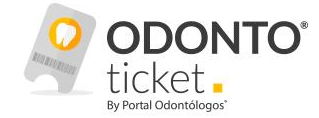

• Una vez que hayas seleccionado la Sesión a la que quieres participar, scrollea a la parte inferior donde darás clic al botón:

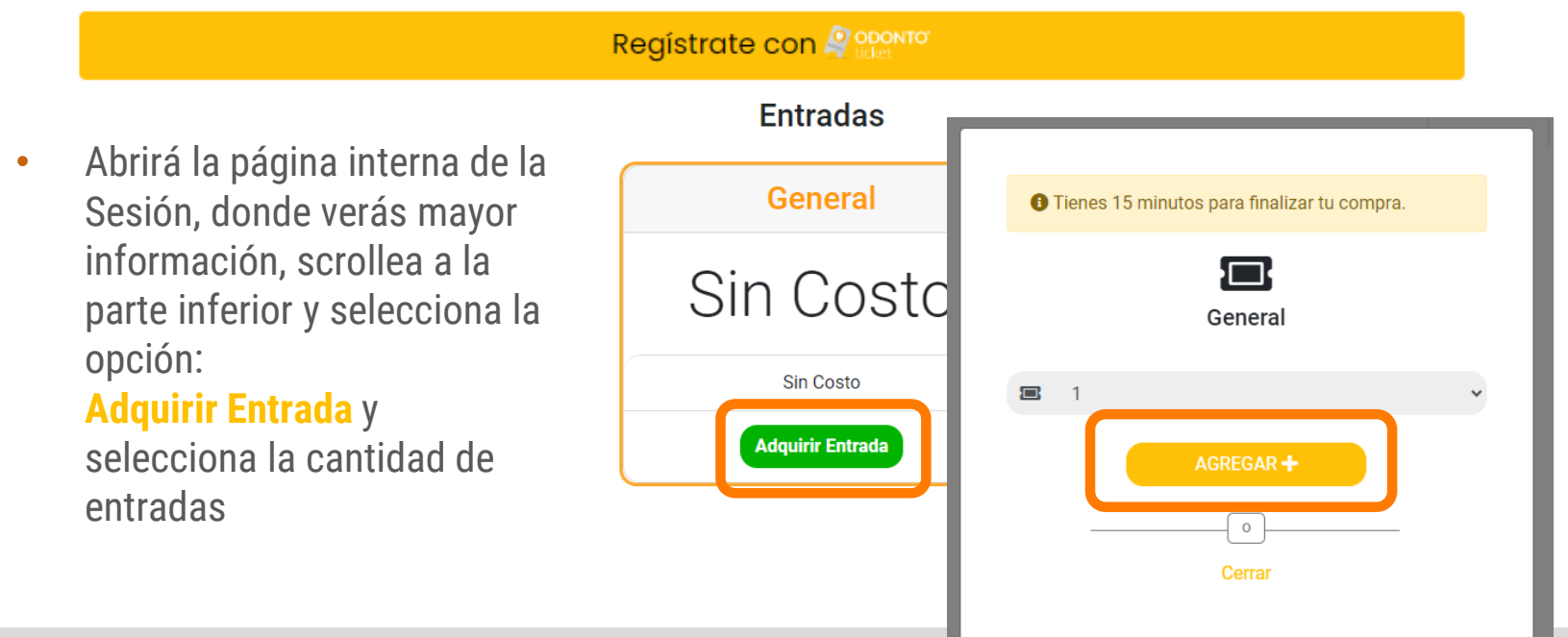

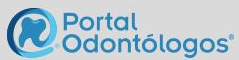

# **INICIA TU REGISTRO CON ODONTOTICKET**

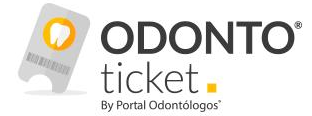

- Al agregar la cantidad de entradas, selecciona lr al Carrito
- A continuación, te mostrará el resumen de compra, selecciona la opción Siguiente

| F | Carrito         |                  |                   |                    |                    |             |                     |
|---|-----------------|------------------|-------------------|--------------------|--------------------|-------------|---------------------|
|   | Mi<br>Carrito   | Inicia<br>Sesión | Asigna<br>Lugares | Realiza<br>tu Pago | Confirma<br>de Com | ción<br>pra |                     |
| # |                 | Evento           |                   |                    | Entrada            | Costo       |                     |
| 1 | Sesión On-line: |                  |                   |                    | General            | \$0 MXN     | 1                   |
|   |                 |                  |                   |                    | Total              | \$0 MXN     |                     |
|   | Código          | r                |                   |                    |                    | Sigu        | iente <del>-)</del> |

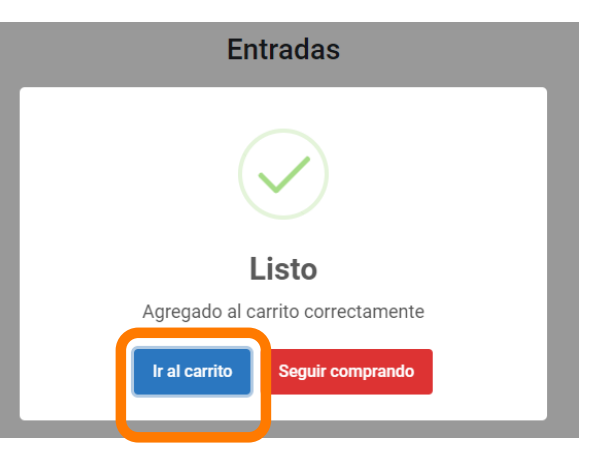

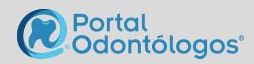

# **INICIA TU REGISTRO CON ODONTOTICKET**

•

 A continuación, te mostrará el resumen de compra, selecciona la opción

Siguiente > Iniciar Sesión

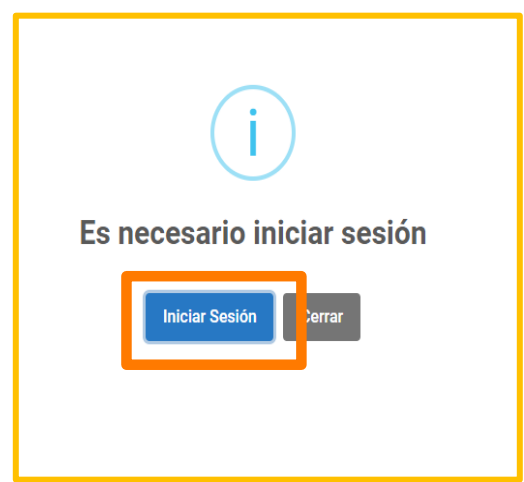

Si tienes cuenta **OdontoTicket**, ingresa con tu Mail y Contraseña y da clic en <mark>Entrar</mark>

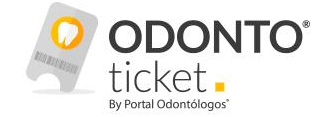

De lo contrario, Crea tu cuenta en <mark>Regístrate</mark> ubicado en la parte inferior del formulario

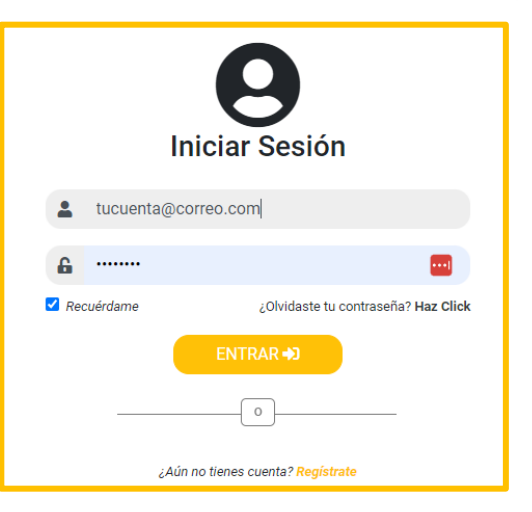

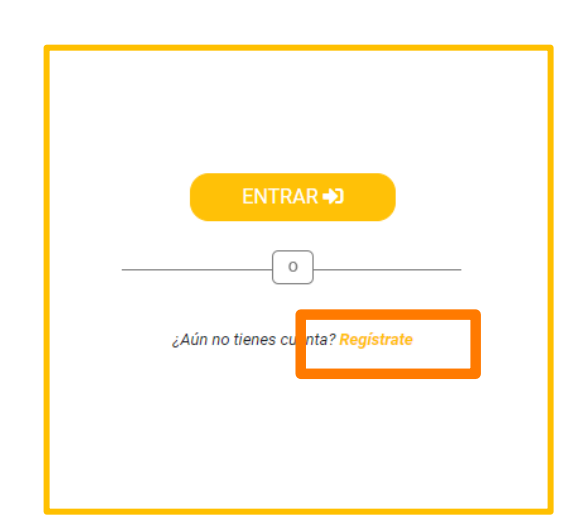

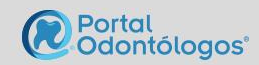

# **NO TENGO CUENTA, CRÉALA SIGUIENDO ESTOS PASOS:**

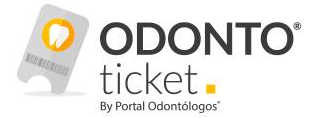

• Necesitamos verificar que no tengas una cuenta existente, ingresa tu correo electrónico y da clic en Verificar

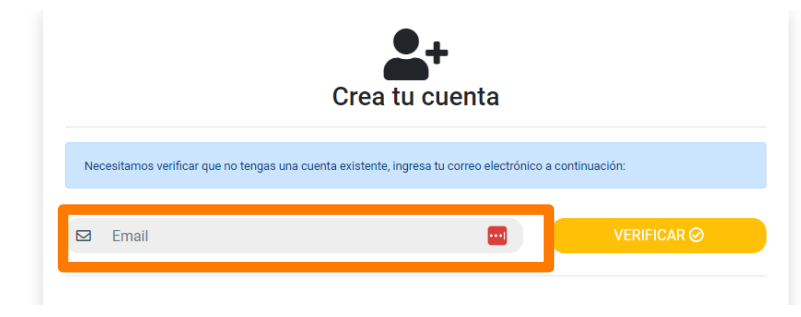

Una vez que validemos que no existe esa cuenta, deberás llenar el formulario y dar clic en **Registrar** 

| Hola, no encontrol<br>o bien valida otra encontrol                               | tramos una cuenta de e-mail asociada; te invita<br>cuenta de correo <b>aquí</b>                                                         | mos a crear una cuenta OdontoTicket |
|----------------------------------------------------------------------------------|----------------------------------------------------------------------------------------------------|-------------------------------------|
| ïpo                                                                              | Email                                                                                                    | Contraseña                          |
|                                                                                  | 🗸 🔤 tucorreo@gmail.com                                                                                                    |                                     |
| lombre                                                                           | A. Paterno                                                                                                    | A. Materno                          |
|                                                                                  |                                                                                                    |                                     |
| aís                                                                              | Estado                                                                                                    | Ciudad                              |
|                                                                                  | ·                                                                                                    | •                                   |
| specialidad                                                                      | Sexo                                                                                                    | Fecha nacimiento                    |
|                                                                                  | ×                                                                                                    | ✓ dd/mm/aaaa 🗂                      |
| Acepto los Términos y C<br>(Recuerda que para regi:<br>Quiero recibir informació | ondiciones.<br>strarte es necesario aceptar los términos y condiciones)<br>in de empresas del medio dental en mi correo.<br>Mansfinanci |                                     |

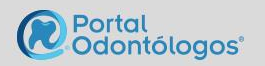

# **NO TENGO CUENTA, CRÉALA SIGUIENDO ESTOS PASOS:**

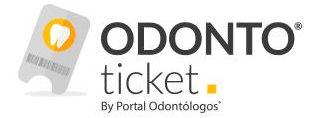

• Una vez que te registres, aparecerá la siguiente ventana:

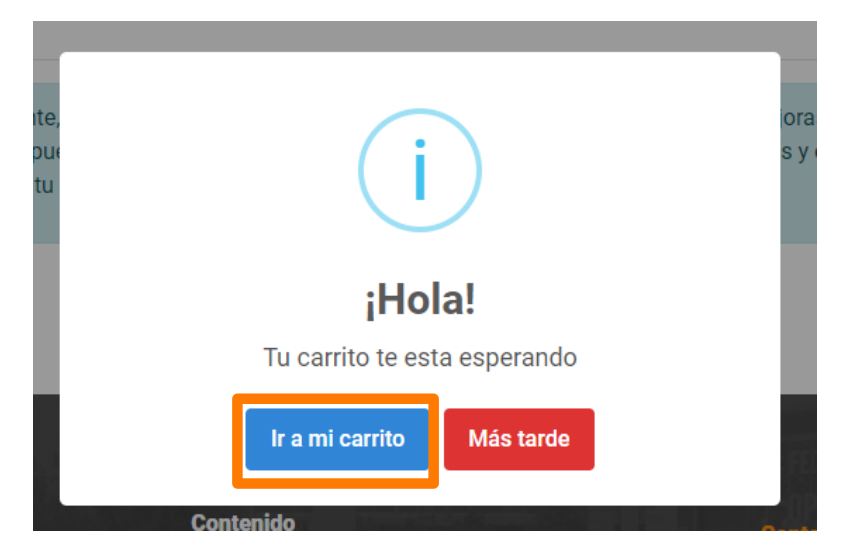

• Da clic en Ir a mi carrito

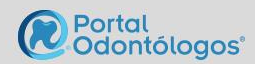

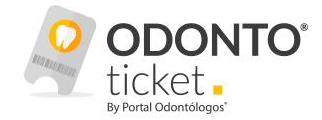

Siguiente ->

Una vez que ingresaste con tu usuario y contraseña, selecciona la opción Para mí y Siguiente

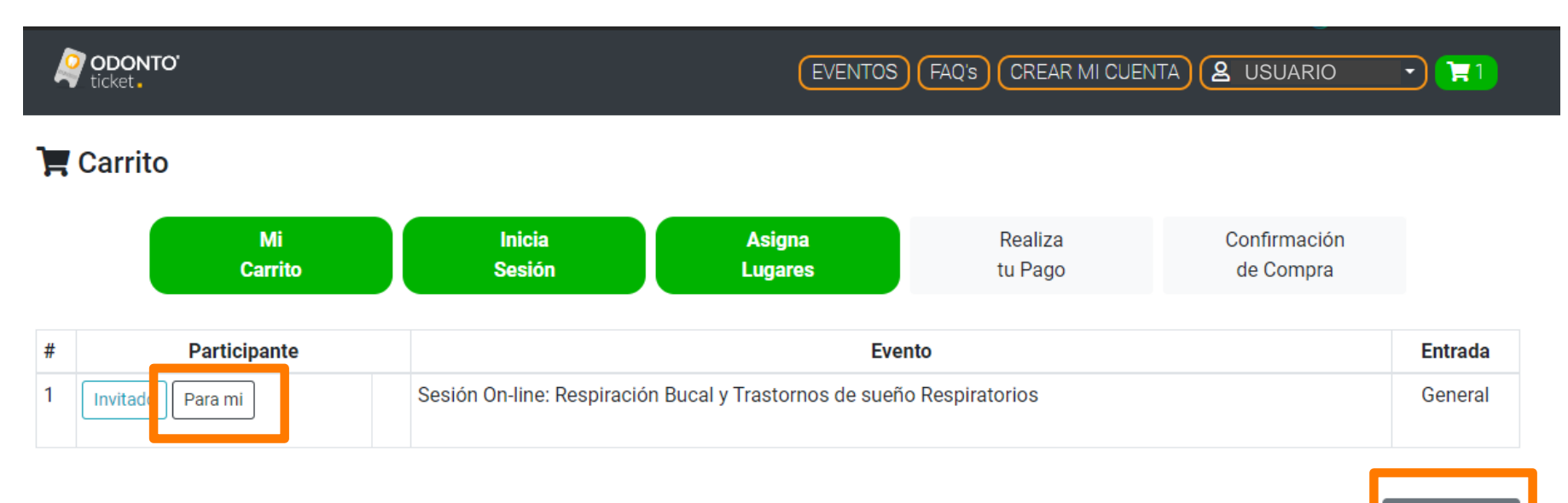

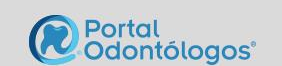

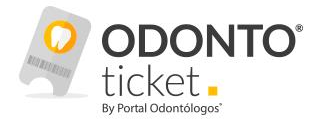

• Complementa el campo Título (Si deseas personalizar) y Guarda:

| Asignar Registro          |          |                              | × /                          |                        |
|---------------------------|----------|------------------------------|------------------------------|------------------------|
| Título Nombi<br>Lic. Aker | re<br>ni | Apellido Paterno<br>Arellano | Apellido Materno<br>Aguiñaga |                        |
| Email                     |          |                              | n<br>o ni<br>an              | Listo                  |
|                           |          |                              | Cerrar Guardar               | Asignado Correctamente |

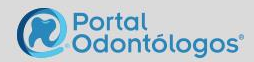

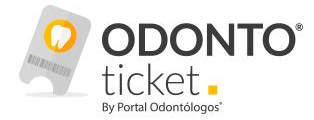

• A continuación, mostrará el último paso, da clic en Finalizar Registro

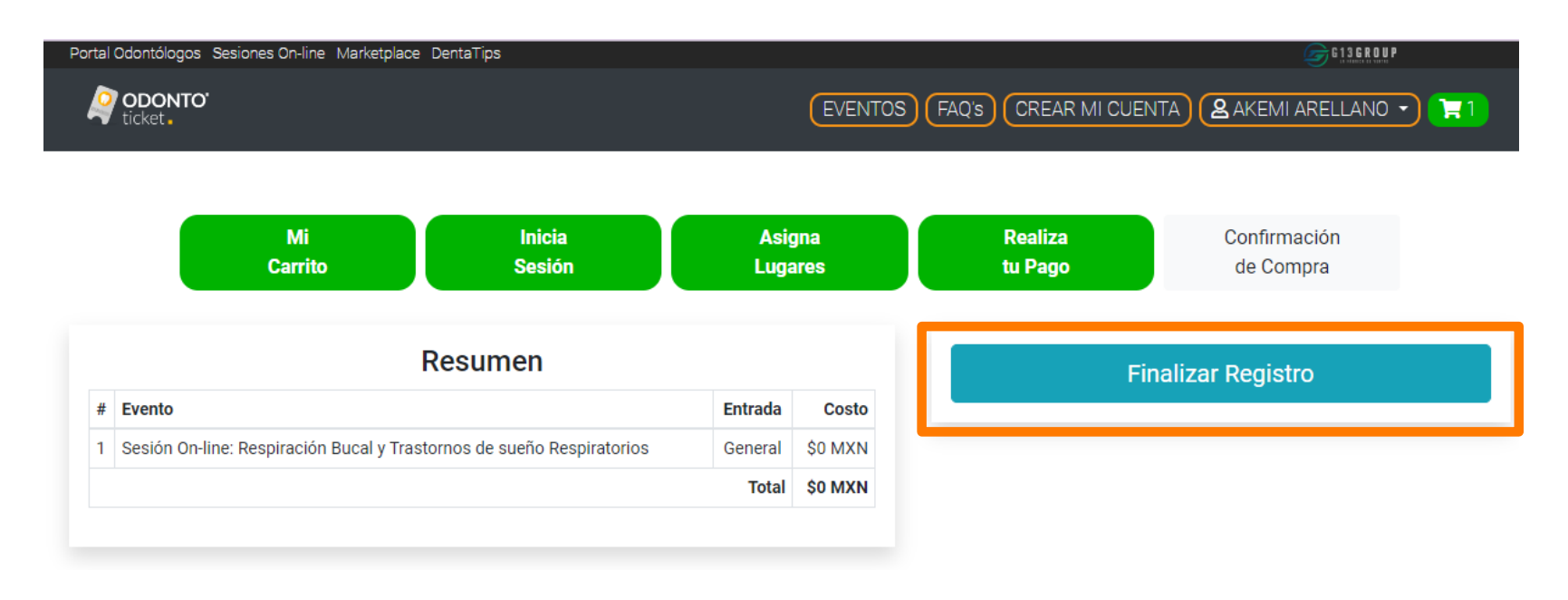

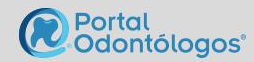

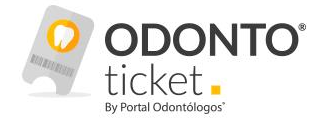

• Ahora podrás ir a tu panel y visualizar tu registro en el menú Mis Registros para posteriormente descargar tu constancia.

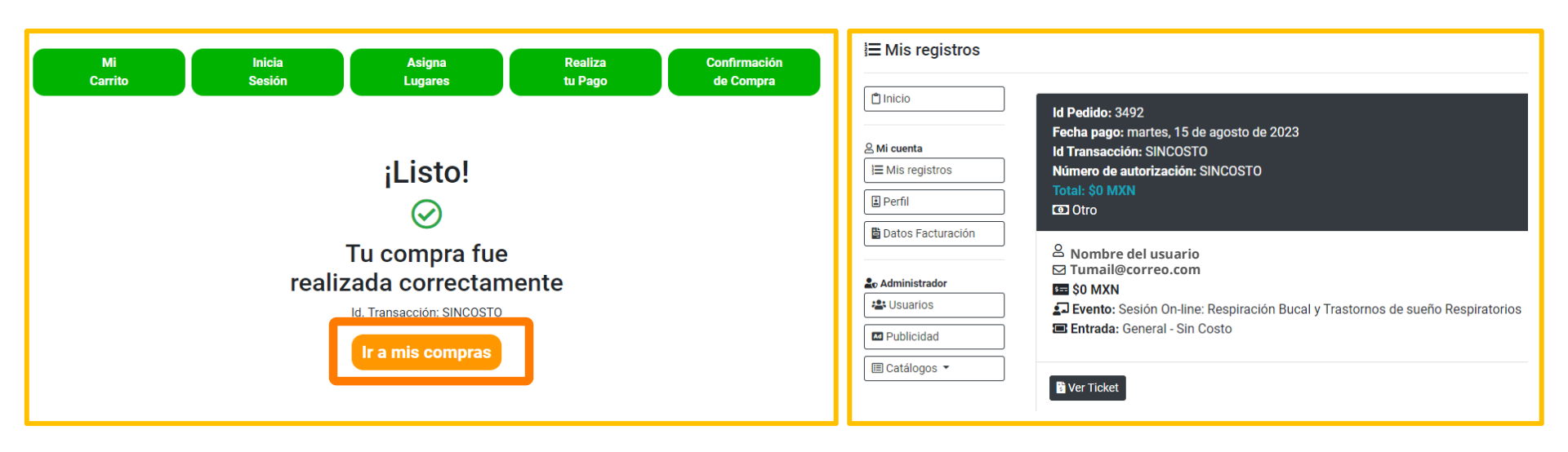

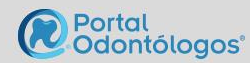

# **OLVIDÉ MI CONTRASEÑA**

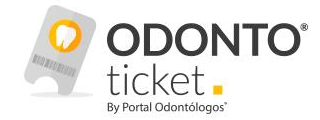

• Ingresa en: <u>www.odontoticket.com/</u> y selecciona la opción Iniciar Sesión en el menú

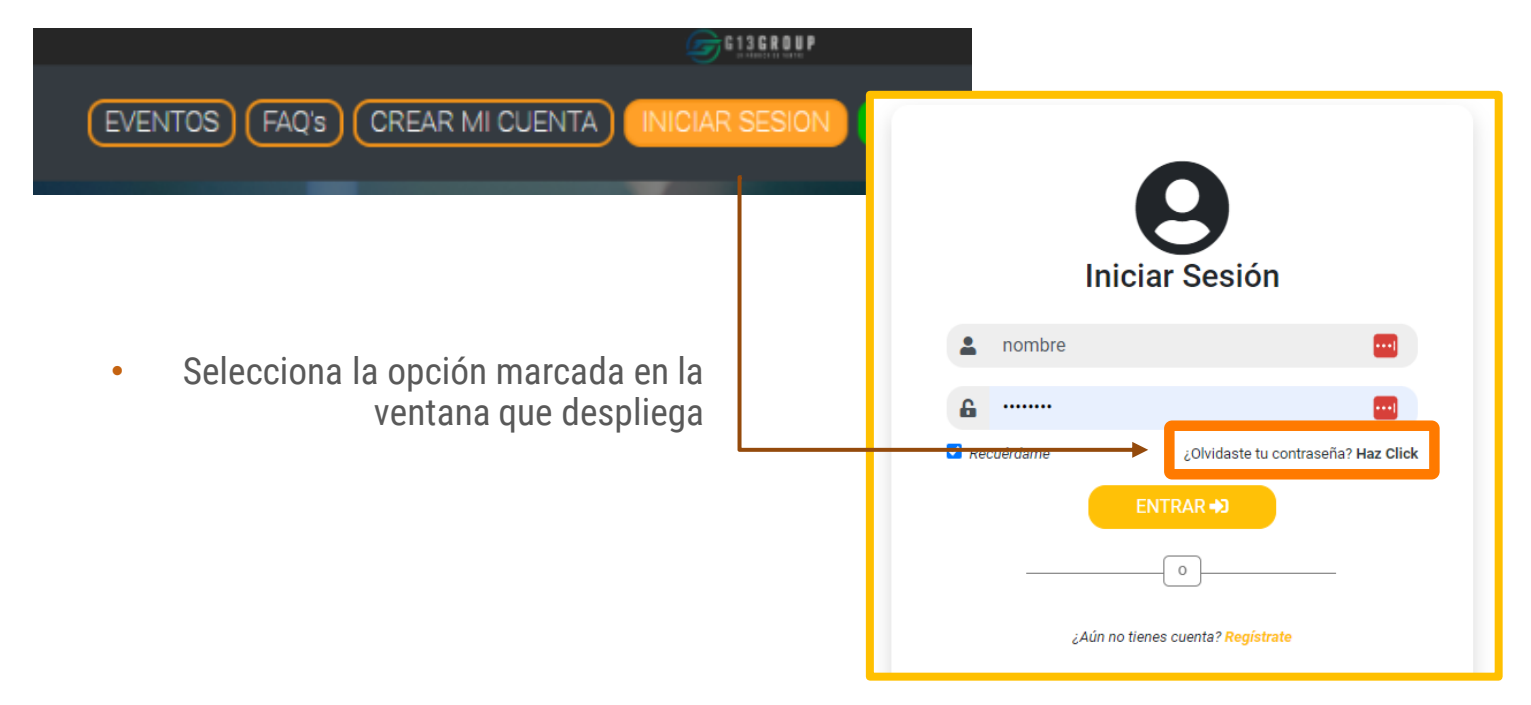

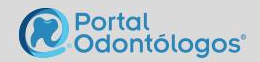

# **OLVIDÉ MI CONTRASEÑA**

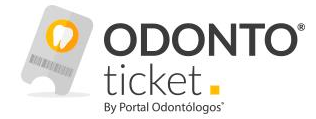

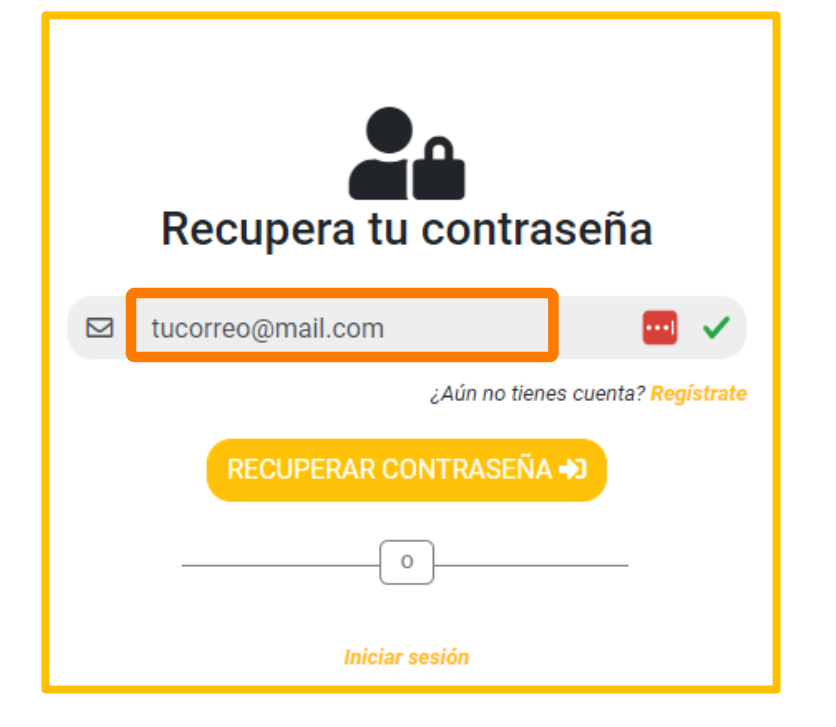

- Llena el campo de mail
- Y da clic en botón Recuperar Contraseña

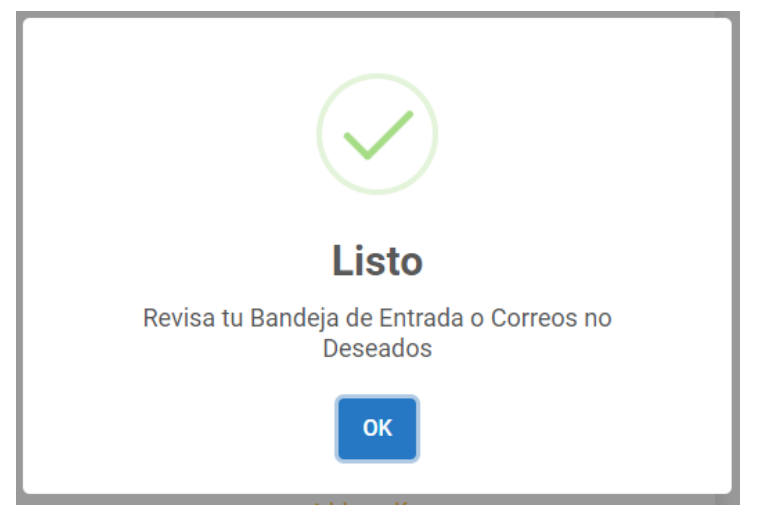

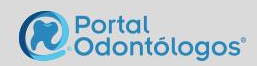

## **VER LA SESIÓN ON-LINE A LA QUE ME REGISTRÉ**

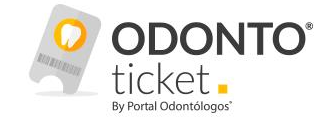

 El día de la sesión ingresa a: <u>www.portalodontologos.com.mx</u> y selecciona en el menú la opción: Sesiones Online > Grabadas

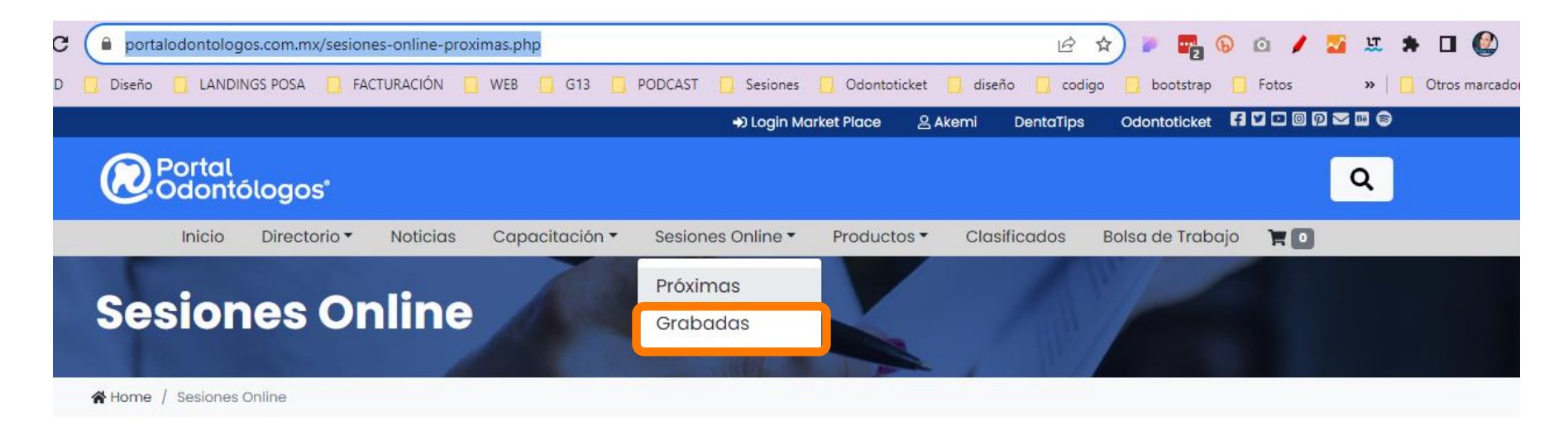

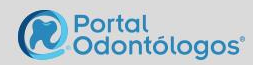

# **VER LA SESIÓN ON-LINE A LA QUE ME REGISTRÉ**

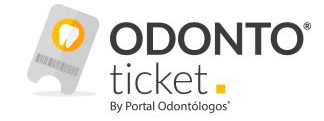

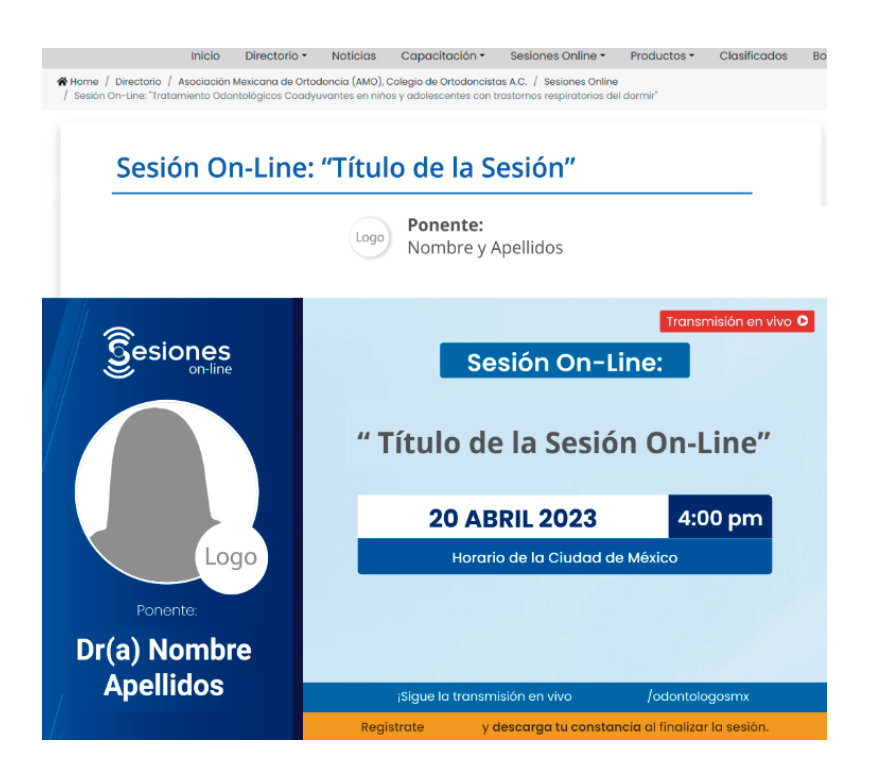

- A continuación, te mostrará el video en vivo
- Otra alternativa, es ingresando el día de la Sesión, a cualquiera de nuestras redes sociales oficiales:

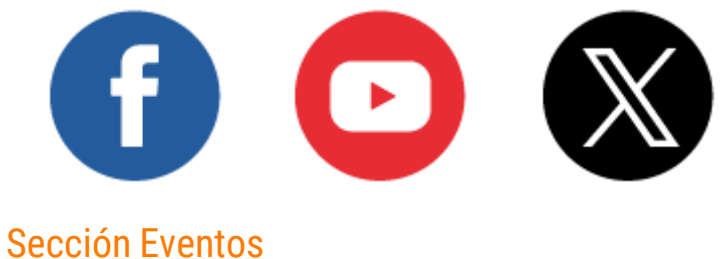

Sección Videos

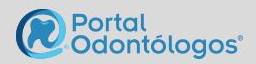

### ¿CÓMO DESCARGO MI CONSTANCIA?

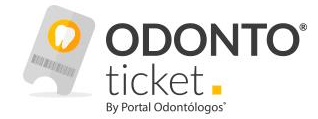

 Ingresa a tu panel con tu usuario y contraseña, selecciona en menú lateral Mis Registros, busca el evento del cual quieres obtener tu constancia y selecciona el botón Ver Constancia

| ⊟ Mis registros                              |  |
|----------------------------------------------|--|
| 🖺 Inicio                                     |  |
| <mark>≙ Mi cuenta</mark><br>J≡ Mis registros |  |
| Perfil                                       |  |
| 🛱 Datos Facturación                          |  |

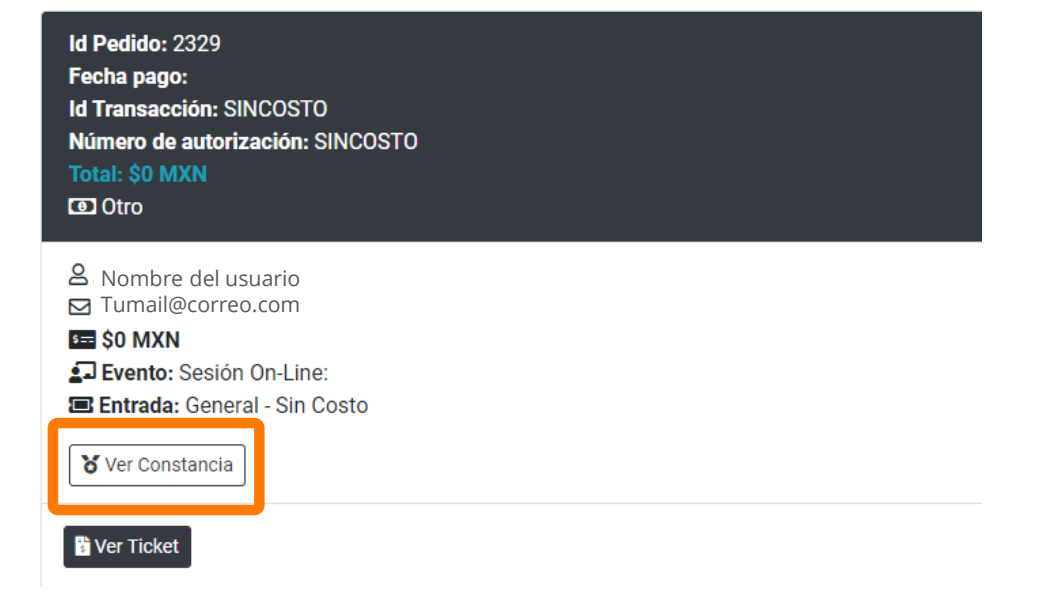

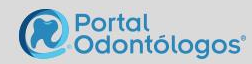

# ME PERDÍ LA SESIÓN ON-LINE ¿PUEDO VERLA GRABADA?

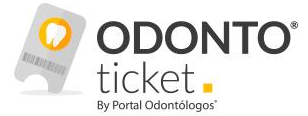

- ¡Claro que puedes! Visita nuestro sitio: <u>www.portalodontologos.com.mx</u> y selecciona en el menú la opción Sesiones Online > Grabadas, te mostrará el listado de por fecha de aparición
- O ingresa a nuestro canal de YouTube: <u>ICONO /ondontologosmx</u>

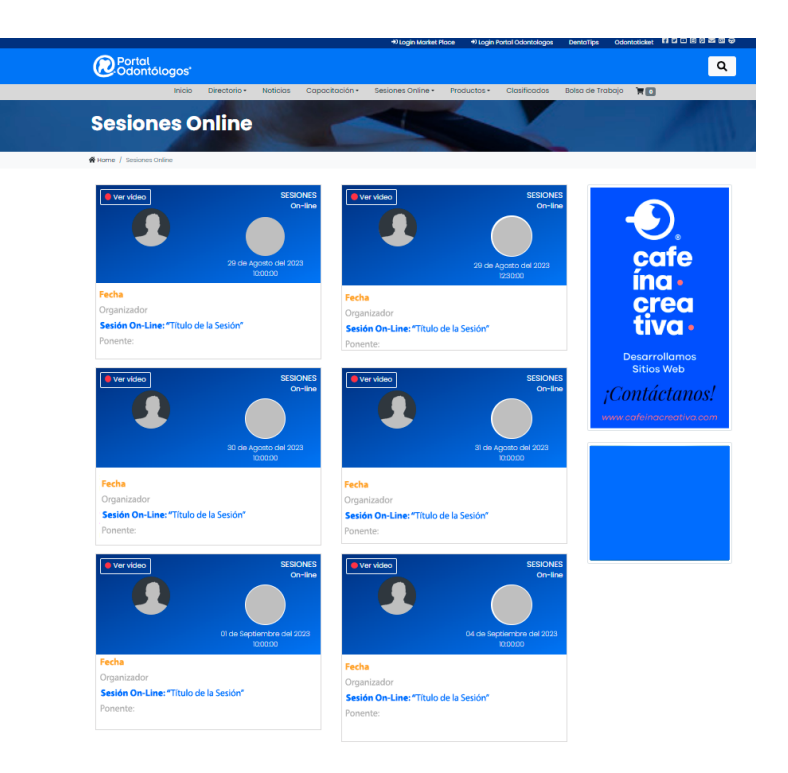

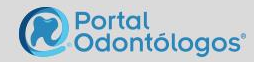

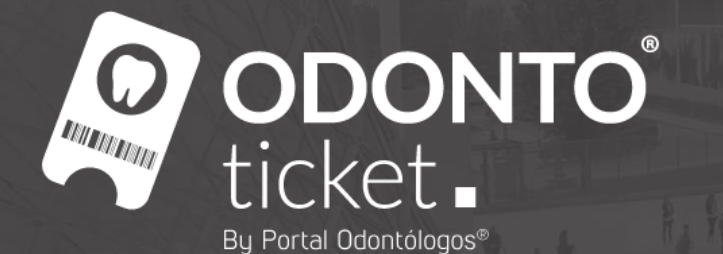

CONTACTO

Cel: (55) 5349-2468 contacto@odontoticket.com www.odontoticket.com WhatsApp: +52 1 56 3418-8330

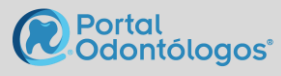

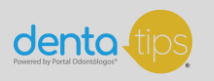

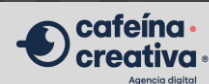

www.odontoticket.com